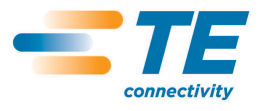

# INSTALLATION PROCEDURE FOR WLAN ON THE T200 IDENT PRINTER

THIS IS A CLASS 1 DOCUMENT WHICH IS NONCONFIDENTIAL.

The information contained within this document is the property of TE Connectivity. It is supplied in confidence and the commercial security of the contents must be maintained. It must not be used for any purpose other than that for which it is supplied nor may any information contained in it be disclosed to unauthorised persons. It must not be reproduced in whole or in part without obtaining written permission from TE Connectivity (TE).

While TE has made every reasonable effort to ensure the accuracy of the information in this catalog, TE does not guarantee that it is error-free, nor does TE make any other representation, warranty or guarantee that the information is accurate, correct, reliable or current. TE reserves the right to make any adjustments to the information contained herein at any time without notice. TE expressly disclaims all implied warranties regarding the information contained herein, including, but not limited to, any implied warranties of merchantability or fitness for a particular purpose. The dimensions in this catalog are for reference purposes only and are subject to change without notice. Consult TE for the latest dimensions and design specifications.

\*Trademark. TE Connectivity, TE connectivity (logo), and TE (logo) are trademarks. Other logos, product and/or company names may be trademarks of their respective owners.

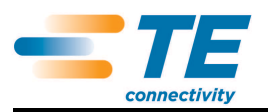

# Table of Contents

| INT          | TRODUCTION                                 | 3                              |
|--------------|--------------------------------------------|--------------------------------|
| US           | SB DONGLE SUPPORT                          | 3                              |
| 2.1.<br>2.2. | USB Dongle Requirements<br>USB Ports       | 3<br>3                         |
| T2(          | 200 IDENT PRINTER MENU SELECTION           | 4                              |
| WI           | INDOWS PORT CONFIGURATION                  | 9                              |
| 4.1.         | Windows 7                                  | 9                              |
|              | IN<br>U<br>2.1.<br>2.2.<br>T2<br>W<br>4.1. | INTRODUCTIONUSB DONGLE SUPPORT |

## 1. INTRODUCTION

The aim of this document is to provide instruction for configuring the TE Connectivity (TE) T200 Ident printer (EC6996-000) with a fixed Internet Protocol (IP) address to allow wireless connection to a local area network (WLAN).

These instructions are applicable to T200 Ident firmware versions v4.20 and later.

# 2. USB DONGLE SUPPORT

The T200 Ident printer supports WLAN dongles that meet the chipsets based upon rt2500, rt1501, rt2573 or rt73. TE does not recommend an exact make or model for use with the T200 Ident printer. It is the user responsibility to source a suitable make and model that meets the chipset requirements and is compatible with the T200 Ident printer.

#### 2.1. USB Dongle Requirements

In addition to a compatible WLAN dongle the user will also require a WLAN hub and a USB keyboard.

This document will not describe how to configure the WLAN hub but would recommend the user configures their WLAN hub to:

- IP address within their company network.
- Subnet mask to match user company specification or default to 255.255.255.0
- "Enable Wireless Access Point" enabled
- "Allow Broadcast of Name (SSID) enabled
- Protocol set to "Mixed WPA-PSK + WPA2-PSK"
- "User as router" or "DHCP Server" if available
- Starting and Ending IP address set to be within company parameters
- Region and Channel as dictated by location and user company policy.

#### 2.2. USB Ports

The T200 Ident printer has two low current USB ports on the front of the printer and a single high current port on the rear of the printer, see Figure1 item 2. It is recommended that the WLAN USB dongle be plugged into the rear socket.

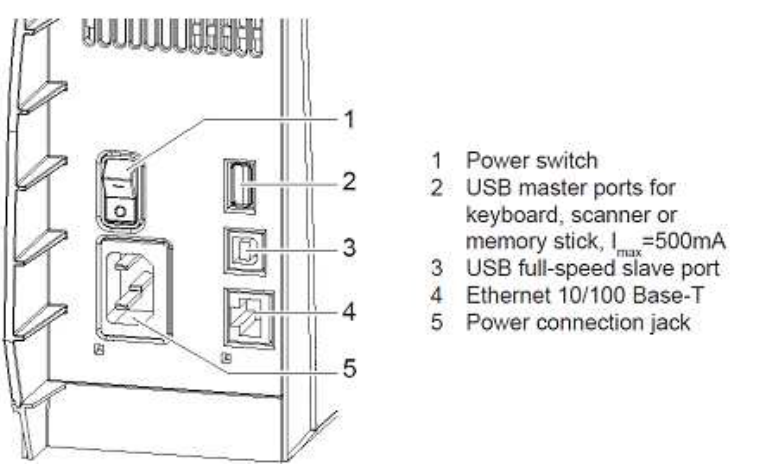

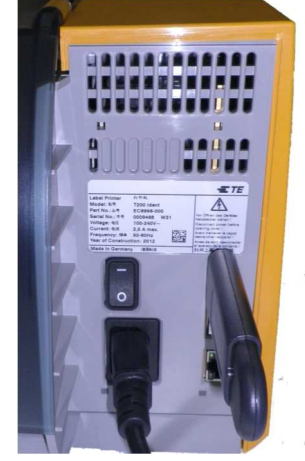

Figure 1 - T200 Ident Printer Connections

Figure 2 - USB WLAN dongle fitted

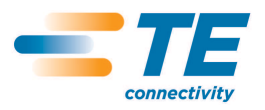

"Setup".

"Interfaces".

### 3. T200 IDENT PRINTER MENU SELECTION

3.1. On the T200 Ident printer Start Display select the O symbol.

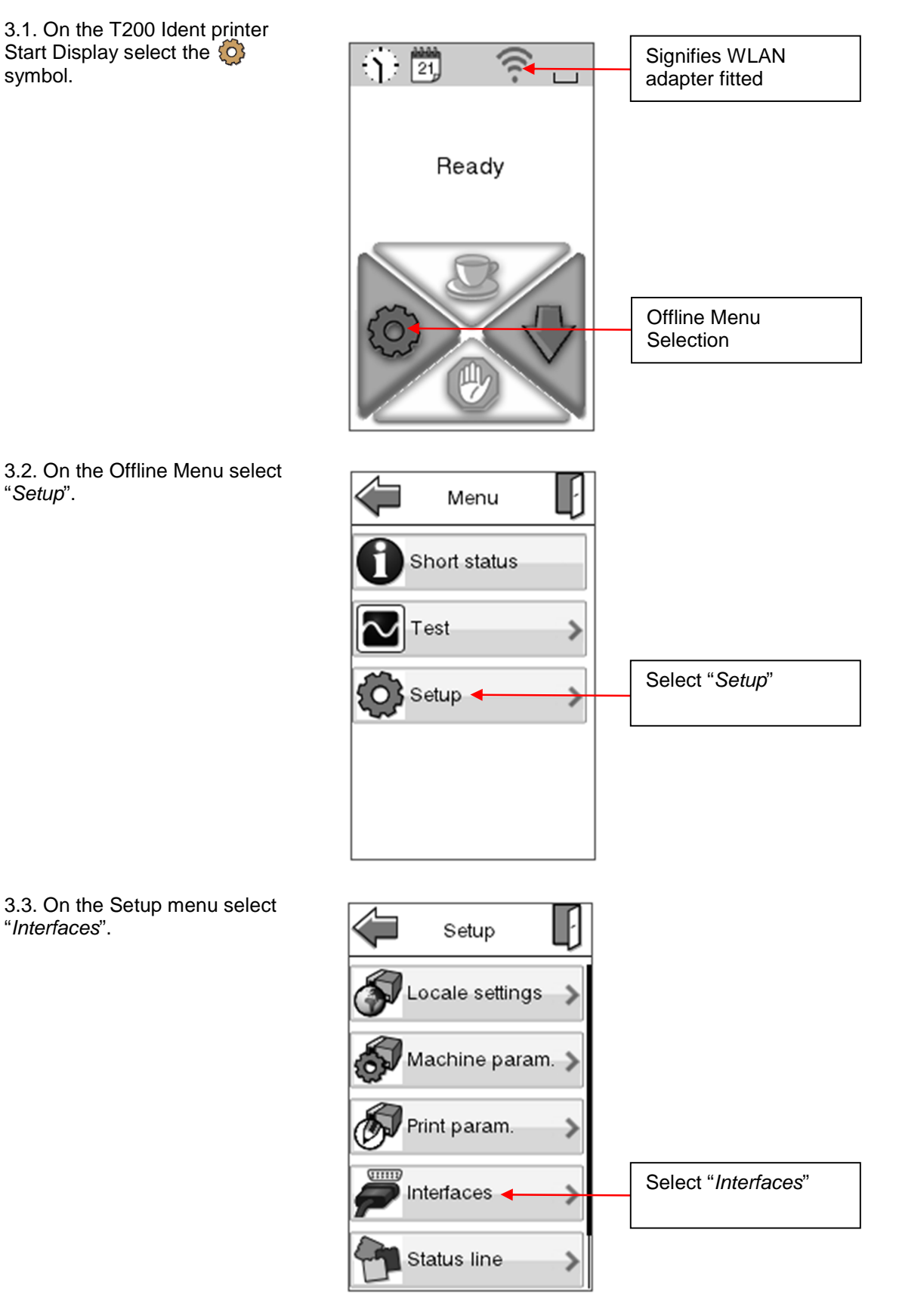

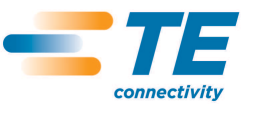

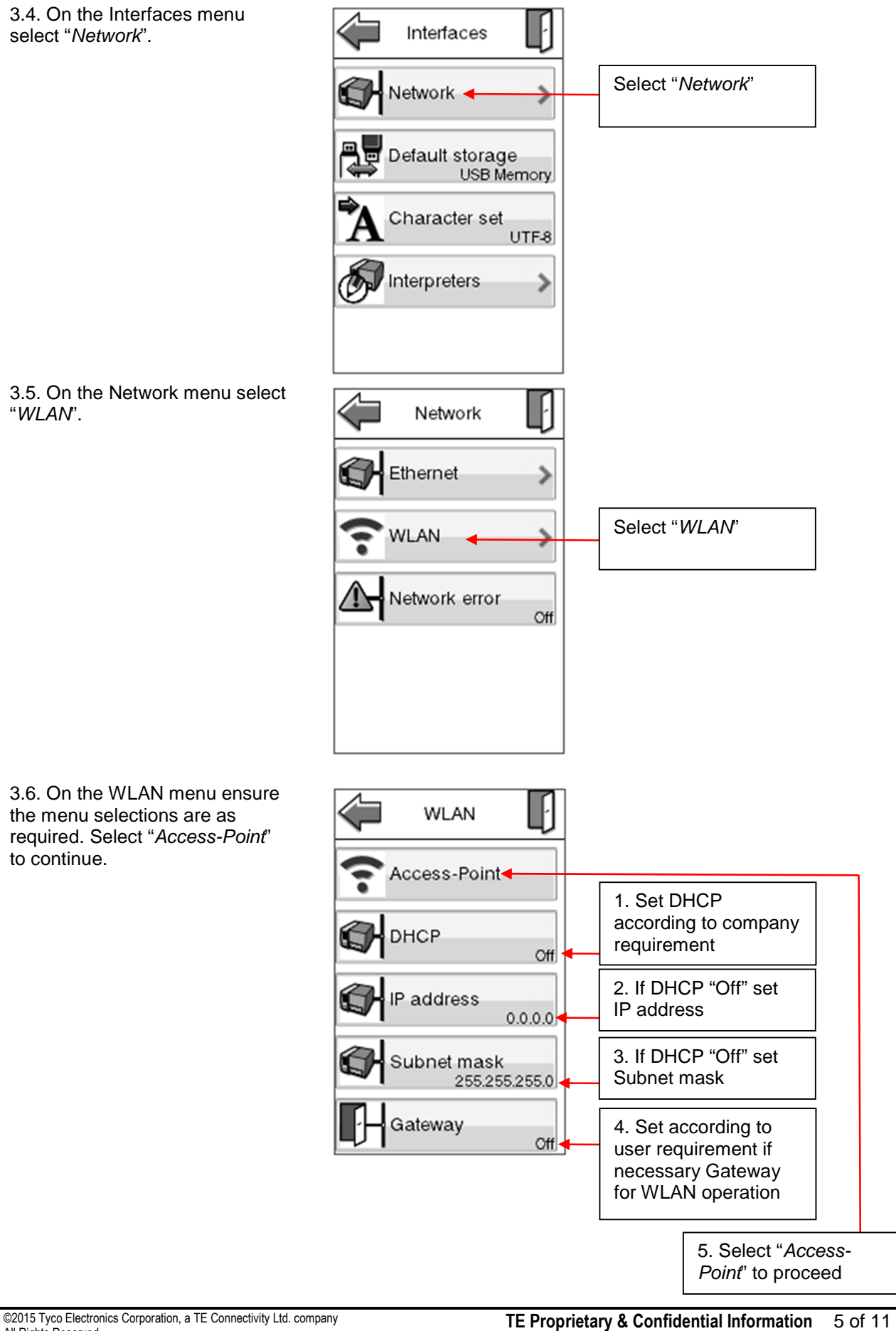

Class I Data Classification - See Policy TEC-02-04

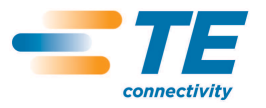

3.7. Selecting *IP address* opens the IP address screen. The user can use the on-screen touch pad to select the fields and input the IP address numbers. Selecting completes the IP address input.

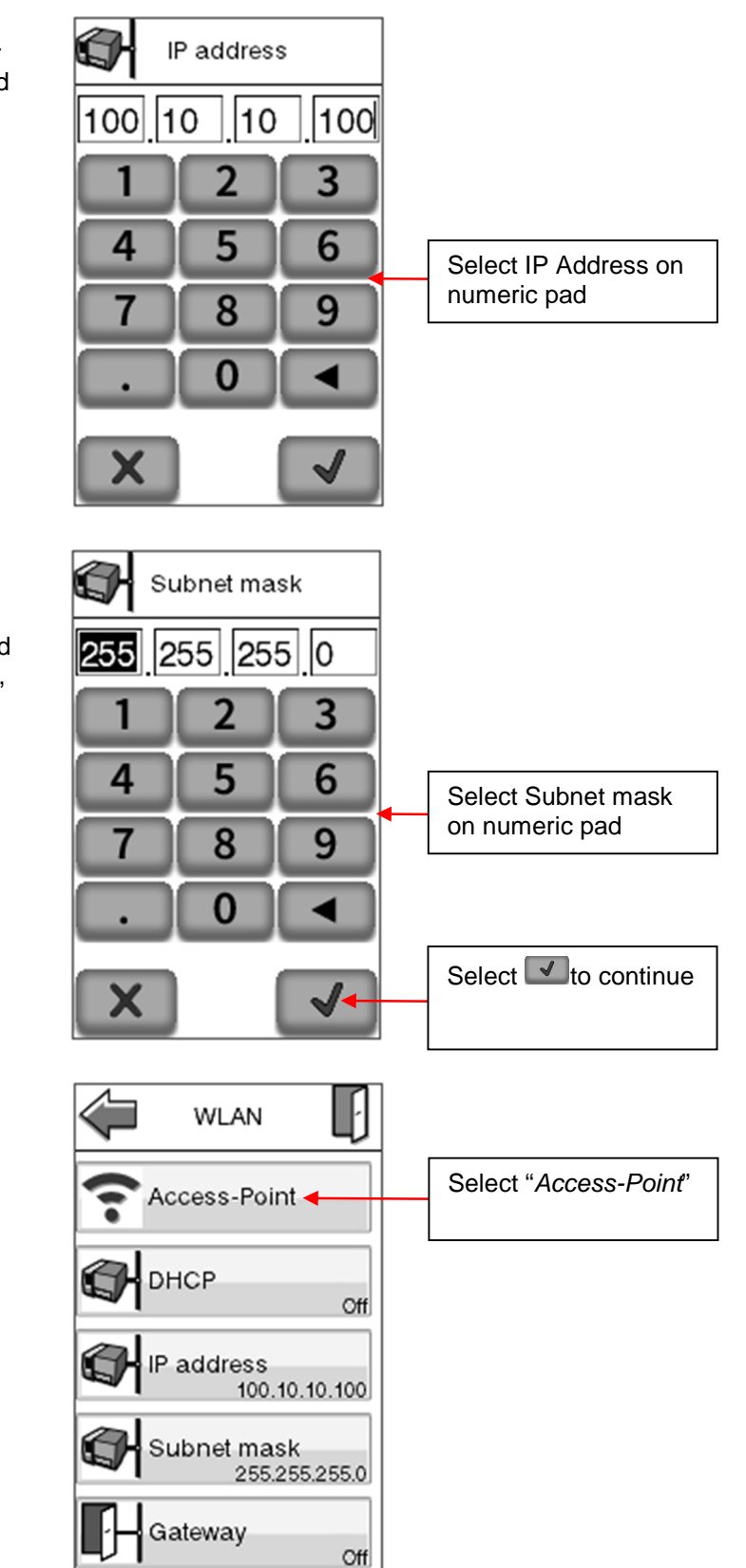

opens the Subnet mask screen. The user can use the on-screen touch pad to select the fields and input the Subnet mask numbers, default value for this is 255.255.255.0. Selecting ◀ completes the Subnet mask input.

3.8. Selecting Subnet mask

3.9. On the WLAN menu select "Access-Point".

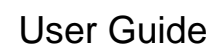

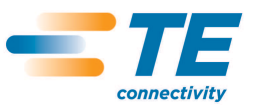

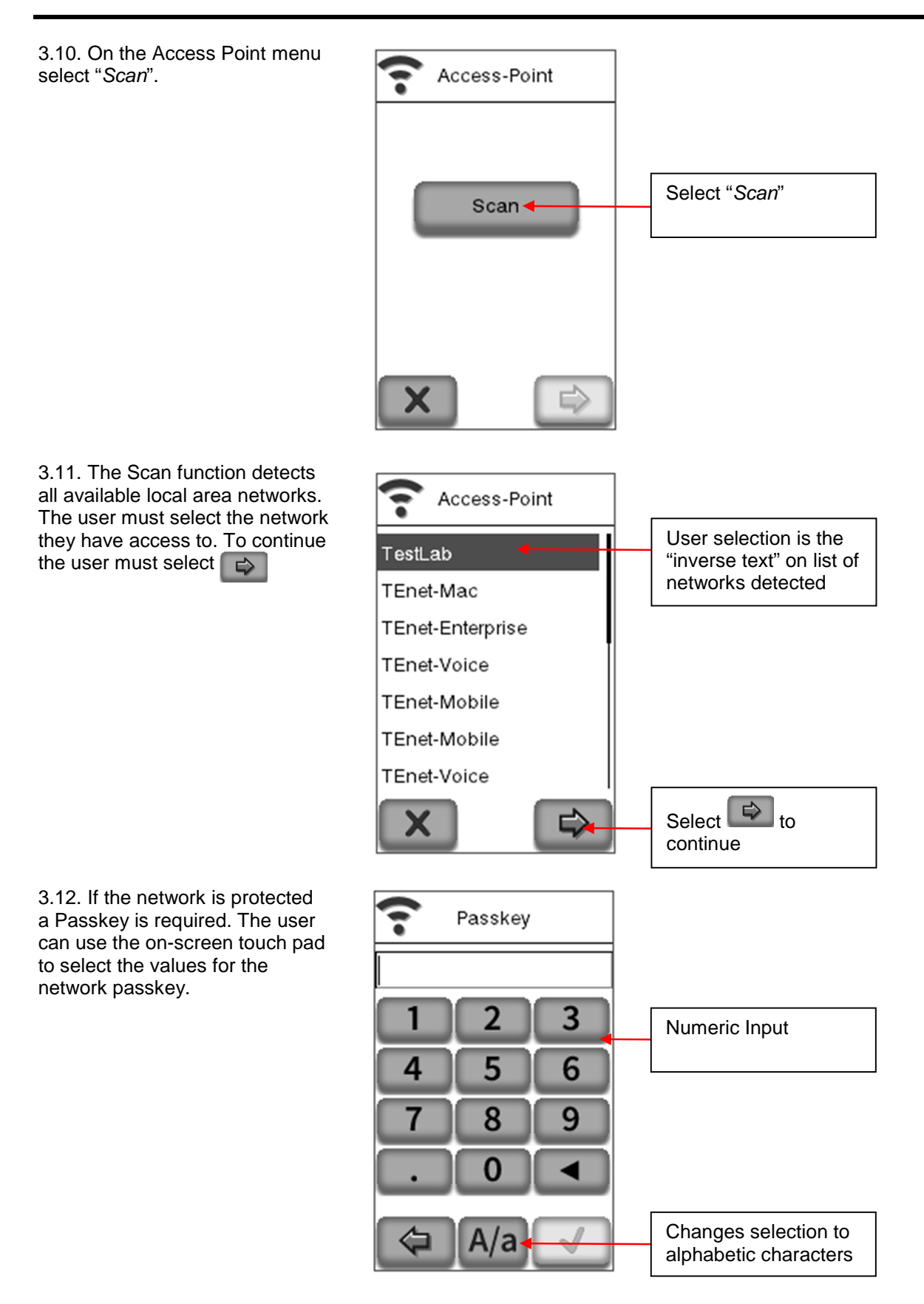

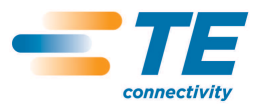

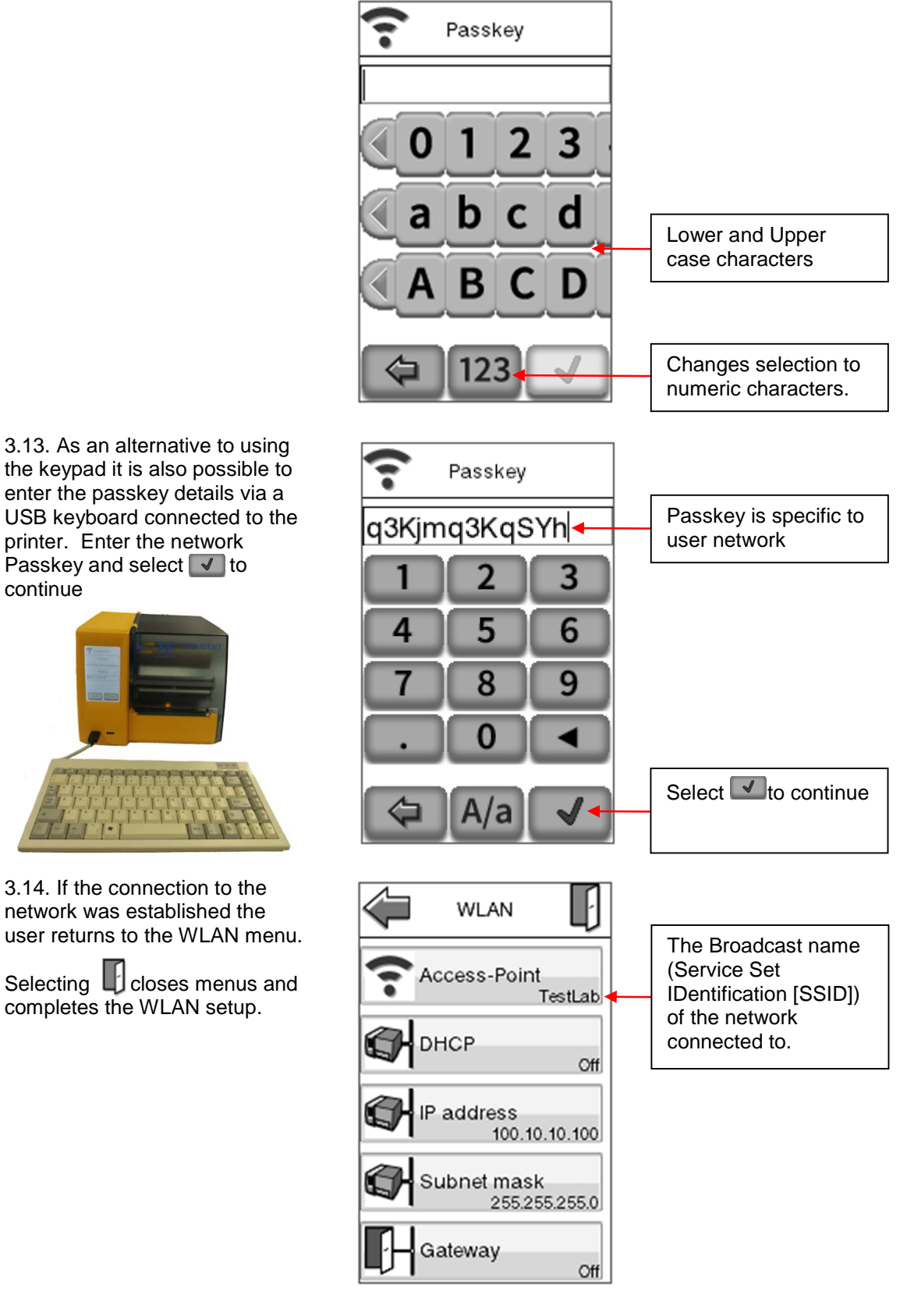

3.15. If the IP address is assigned to DHCP, identify the IP address by accessing the "Short Status" from the Offline menu.

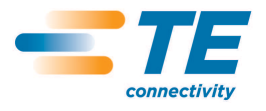

## 4. WINDOWS PORT CONFIGURATION

To print to the T200 Ident printer via the wireless network it is necessary to configure a port on the host PC. This procedure is carried out assuming the user has already installed a T200 Ident printer/driver. If the user has not installed a T200 Ident printer/driver then please refer to TE document "411-121010 Procedure for the Installation of TE Printer Drivers"

#### 4.1. Windows 7

| 4.1.1. From the "Start" menu, select "Devices and Printers".                                                                                           |                                                                                                    |
|----------------------------------------------------------------------------------------------------|----------------------------------------------------------------------------------------------------|
| 4.1.2 On the "Devices and Printers" dialog select the T200 Ident Printer:                                                                              | T200 Ident<br>Printer                                                                                                    |
| 4.1.3. If the user double-clicks the selection the printer queue display is opened, select the Printer drop down menu and click the Properties option: | T200 Ident Printer         Printer       Document         View         Connect       Status         Set As Default Printer         Printing Preferences         Update Driver         Pause Printing         Cancel All Documents         Sharing         Use Printer Offline         Properties         Close                                                                                                    |
| 4.1.4. On the T200 Ident Printer Properties dialog, select the Ports tab and click "Add Port":                                                         | T200 Ident Printer Properties         Piriter Settings       Stocks         Language       Barcode Fonts       Command Fonts         Advanced       Calor Management       Security         T200 Ident Printer       T200 Ident Printer         Print to the following port(s). Documents will print to the first free         Checked port.       Port         Description       Printer         CAT200_DENT_PRN       Local Port         CAT200_LABEL.PRN       Local Port         CAT200_LABEL.PRN       Local Port         CAT200_LABEL.PRN       Local Port         CAT201_LABEL.PRN       Local Port         CATEJ124.PRN       Local Port         CATEJ124.PRN       Local Port         CATEJ124.PRN       Local Port         CATEJ124.PRN       Local Port         CATEJ124.PRN       Local Port         CATEJ124.PRN       Local Port         Catle Port       Configure Port         Enable bidirectional support       Enable bidirectional support         Enable printer pooling       Melp |

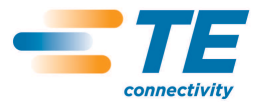

| 4.1.5. This spawns the Printer Ports dialog, select<br>"Standard TCP/IP Port" (TCP/IP:-Transmission<br>Control Protocol/Internet Protocol) and click "New<br>Port":                                                                                       | Printer Ports         Available port types:         Local Port         Microsoft Document Imaging Writer Monitor         Microsoft Office Live Meeting 2007 Document Writer Monitor         PDFCreator         Standard TCP/IP Port         New Port Type         New Port         Cancel              |
|----------------------------------------------------------------------------------------------------|----------------------------------------------------------------------------------------------------|
| 4.1.6. This opens the "Add Standard TCP/IP Printer<br>Port" Wizard, select "Next to continue:                                                                                                    | Add Standard TCP/IP Printer Port Wizard                                                                                                    |
| 4.1.7. The "Add Port" dialog opens. Input the IP<br>Address used in step 3.7 or that identified as DHCP<br>address in step 3.15 into the "Printer Name or IP<br>Address" text box. This entry is duplicated in the<br>"Port Name" text box. Select "Next" | Add Standard TCP/IP Printer Port Wizard  Add Standard TCP/IP Printer Name or IP address, and a port name for the desired device.  Printer Name or IP address Pointer Name:  IOU.IO.10.33 Port Name:  Cancel  Cancel  Cancel  Cancel  Cancel                                                            |
| 4.1.8. The wizard will try and detect the TCP/IP port<br>and will auto-progress if it detects the port.                                                                                                    | Add Standard TCP/IP Port Wizard  Perceting TCP/IP port  Windows is detecting the TCP/IP port and will move to the next page when finalhed.  Perceting the TCP/IP port.  Windows will automatically move to the next page when the detection is done.   (a)  (a)  (b)  (c)  (c)  (c)  (c)  (c)  (c)  (c |

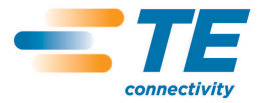

| 4.1.9. If the wizard fails to detect the TCP/IP port the                                              | Add Standard TCP/IP Printer Port Wizard                                                                                                    |
|----------------------------------------------------------------------------------------------------|----------------------------------------------------------------------------------------------------|
| wizard will request additional information to manually configure the port. The default Device Type of | Additional port information required<br>The device could not be identified.                                                                                                    |
| "Standard" and "Generic Network Card" should be                                                       | The device is not found on the network. Be sure that:                                                                                                    |
| left as the collected entions                                                                         | 1. The device is turned on.<br>2. The network is connected.                                                                                                    |
|                                                                                                    | The device is property configured.     The address on the previous page is correct.                                                                                                    |
|                                                                                                    | If you think the address is not correct, click Back to return to the previous page. Then correct the<br>address and perform another search on the network. If you are sure the address is correct, select the<br>device type below. |
|                                                                                                    | Device Type                                                                                                    |
|                                                                                                    | Qandard Connect Version Card                                                                                                    |
|                                                                                                    | Control Structure                                                                                                    |
|                                                                                                    | < Book Book Cancel                                                                                                    |
| 4.4.40 Colocting "Nov#" completes the part                                                            | Add Standard TCP/IP Drinter Port Wirard                                                                                                    |
| 4.1.10. Selecting Next completes the politic                                                          | Completing the Add Standard TCP/IP                                                                                                    |
|                                                                                                    | Printer Port Wizard                                                                                                    |
|                                                                                                    | You have selected a port with the following characteristics.                                                                                                    |
|                                                                                                    | SNMP: No                                                                                                    |
|                                                                                                    | Protocol: RAW, Port 9100                                                                                                    |
|                                                                                                    | Port Name: 100101033                                                                                                    |
|                                                                                                    | Adapter Type: Generic Network Card                                                                                                    |
|                                                                                                    |                                                                                                    |
|                                                                                                    | To complete this without click Enich.                                                                                                    |
|                                                                                                    |                                                                                                    |
|                                                                                                    | < Back Prish Cancel                                                                                                    |
|                                                                                                    |                                                                                                    |
| 4.1.11. Select "Close" on the printer ports dialog.                                                   |                                                                                                    |
| 4.1.12. The TCP/IP port will now be displayed in the                                                  | 👼 T200 Ident Printer Properties                                                                                                    |
| list of ports and the T200 Ident printer will be                                                      | Printer Settings Stocks Language Barcode Fonts Command Fonts About                                                                                                    |
| assigned to it as shown by the tick in the checkbox.                                                  | General Sharing Ports Advanced Color Management Security                                                                                                    |
|                                                                                                    | T200 Ident Printer                                                                                                    |
|                                                                                                    |                                                                                                    |
|                                                                                                    | Print to the following port(s). Documents will print to the first free<br>checked port.                                                                                                    |
|                                                                                                    | Port Description Printer                                                                                                    |
|                                                                                                    | FILE: Print to File                                                                                                    |
|                                                                                                    | V 100/10/035 Standard TCB/P port 1200 Ident Printer                                                                                                    |
|                                                                                                    |                                                                                                    |